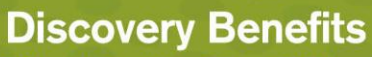

FSA • HSA • HRA • TSA • COBRA • Billing Solutions

www.DiscoveryBenefits.com Phone: 866-451-3399 • Fax: 866-451-3245 PO Box 2926 • Fargo, ND 58108-2926 customerservice@discoverybenefits.com

### **Web Enrollment Instructions**

Discovery Benefits takes great pride in providing superior service and we look forward to working with you. Your employer is offering web enrollment and you will be required to enroll online during your open enrollment period.

Note: If you have questions during this process, please contact our Participant Services team toll free at 866-451-3399.

#### Step 1 of 14

Access the participant portal to enroll in the benefit; log on to our website at www.discoverybenefits.com.

- Click the gray Login button in the upper right-hand corner of the screen.
- Select the Participant Login Reimbursement Account. Input your username and password.

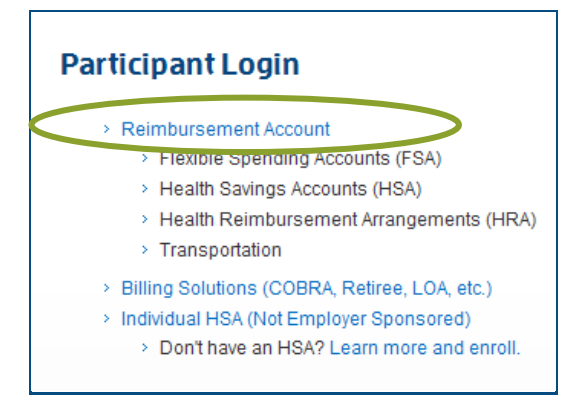

#### Step 2 of 14

Choose the login option that applies to you below:

- A) If you currently have access to the Discovery Benefits participant portal, continue to use your same username and password for open enrollment.
- B) To access the Discovery Benefits participant portal for first time, please use the following instructions:

Select Create your new username and password and then complete the New User Identification 3 Step Process. Select Next.

|                                                                     | User Identification (Ste          | p 1 of 3)                           |
|---------------------------------------------------------------------|-----------------------------------|-------------------------------------|
|                                                                     | Complete the information below to | verify your identity.               |
|                                                                     | *First Name:                      |                                     |
|                                                                     | *Last Name:                       |                                     |
| Login to your account                                               | *Zip Code:                        | Please enter your 5 digit zip code. |
| Username: <u>Forgot Username?</u> Password: <u>Forgot Password?</u> | *SSN or Employee ID:              | SSN:<br>                            |
| Login                                                               |                                   | Employee ID:                        |
| New user?<br>Create your new username and password                  | * Required field                  | Next                                |

www.DiscoveryBenefits.com Phone: 866-451-3399 • Fax: 866-451-3245 PO Box 2926 • Fargo, ND 58108-2926

FSA • HSA • HRA • TSA • COBRA • Billing Solutions

**Discovery Benefits** 

customerservice@discoverybenefits.com

Complete Step 2 of 3 by answering the security questions and select <u>Next</u>. You will be asked three of these questions when completing certain functions within the consumer portal.

| Please enter an answer to any 5 security questions to<br>you will be asked to answer 3 of these questions to co<br>forgotten password. | complete your user setup. To keep your information secure,<br>mplete sensitive actions within the portal such as resetting a |
|----------------------------------------------------------------------------------------------------|----------------------------------------------------------------------------------------------------|
| * Select a question 💌                                                                                                    |                                                                                                    |
| * Select a question                                                                                                    |                                                                                                    |
| * Select a question                                                                                                    |                                                                                                    |
| * Select a question 💌                                                                                                    |                                                                                                    |
| * Select a question 💌                                                                                                    |                                                                                                    |
| * Required field                                                                                                    | Next                                                                                                    |

A temporary username will automatically populate. Double click on the automatically populated username to personalize it to your preference. Keep record of your personalized username and password as we do not store this information. Select <u>Submit</u>.

| Change Username and                  | Password (Step 3 of 3)                                                                                                    |
|--------------------------------------|----------------------------------------------------------------------------------------------------|
| Please change your login information | on.                                                                                                    |
| *Username:                           | sample201010058103<br>Enter the username that you would like to change<br>your current username to. Your username may<br>contain alphanumeric characters and any of the<br>following special characters: period (), at sign (@),<br>underscore (_), and dash (). |
| *New Password:                       | Enter the password that you would like to change<br>your current password to. Your password must<br>contain 610 characters and contain at least one<br>number. The letters contained within your password<br>are case sensitive. Example: abcdef2                |
| *Confirm Password:                   | Re-enter your new password for verification.                                                                                                    |
| * Required field                     | Submit                                                                                                    |

#### Step 3 of 14

Once you have logged in successfully, from your Home Page within the participant portal, please select the Enroll Now link to begin your online enrollment process

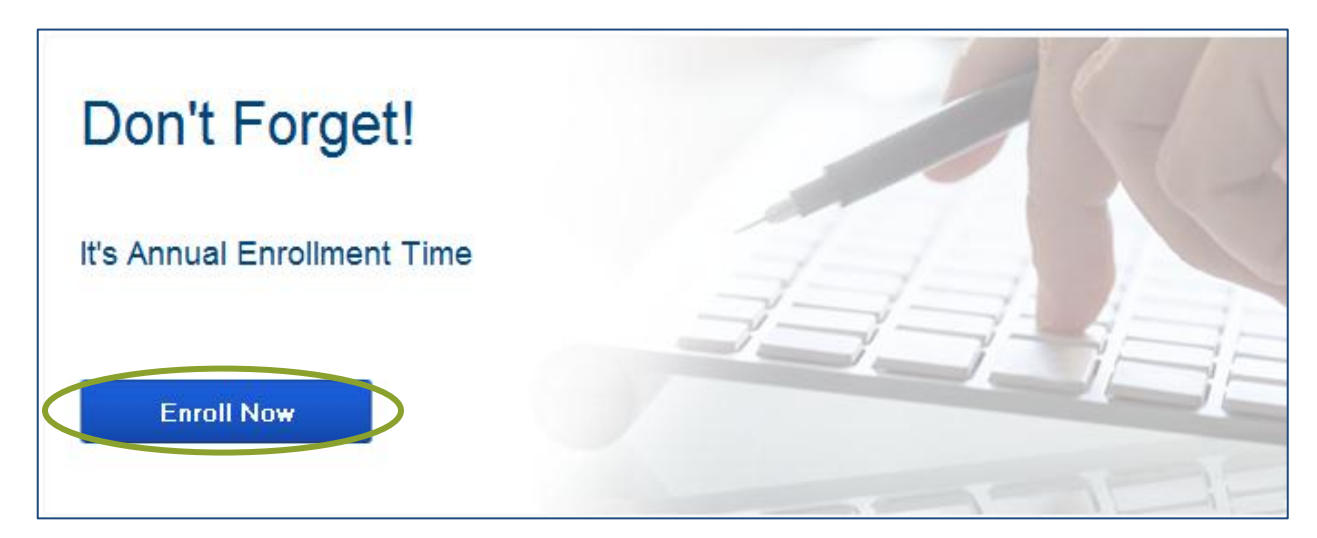

FSA • HSA • HRA • TSA • COBRA • Billing Solutions

www.DiscoveryBenefits.com Phone: 866-451-3399 • Fax: 866-451-3245 PO Box 2926 • Fargo, ND 58108-2926

customerservice@discoverybenefits.com

#### Step 4 of 14

Select Begin Your Enrollment Now.

| HOME                                                           | ACCOUNTS                                                                                                    | PROFILE                                                                                    | NOTIFICATIONS                                                                                                    | FORMS                                                                                   | LINKS                                                                       | Sally Sample ▼<br>  <u>Logout</u>                                                                                                    |
|----------------------------------------------------------------|----------------------------------------------------------------------------------------------------|--------------------------------------------------------------------------------------------|----------------------------------------------------------------------------------------------------|-----------------------------------------------------------------------------------------|-----------------------------------------------------------------------------|----------------------------------------------------------------------------------------------------|
| Last Login D<br>Last Login S                                   | ate: 6/13/2013 7<br>ource: Consumer                                                                          | :50:37 AM CDT<br>Portal                                                                    | -                                                                                                    |                                                                                         |                                                                             |                                                                                                    |
| Enrolln                                                        | nent                                                                                                    |                                                                                            |                                                                                                    |                                                                                         |                                                                             |                                                                                                    |
|                                                                |                                                                                                    |                                                                                            |                                                                                                    | Are                                                                                     | you ready t                                                                 | o enroll? Begin Your Enrollment Now                                                                                                    |
| Enrolling i<br>the plan. 1                                     | n a Pre-Tax Benefi<br>You could save a                                                                       | t plan allows y<br>approximatel                                                            | ou to save Federal, Stat<br>y 30% on every plan                                                                                    | e, Social Sec<br>dollar you s                                                           | urity and m<br>pend, dep                                                    | edicare taxes on dollars you put into<br>ending on your tax bracket.                                                                                          |
| Review yo<br>appropriat                                        | our available plans<br>te Plan Descriptior                                                                   | to find out ho<br>i link below.                                                            | w to best use these pro                                                                                                    | grams. To lea                                                                           | arn more ab                                                                 | out the benefits offered, click on the                                                                                                    |
| Medical                                                        | FSA                                                                                                    |                                                                                            |                                                                                                    |                                                                                         |                                                                             | Plan Description                                                                                                    |
| A medic<br>expense<br>election<br>irrevoca<br>status<br>and/or | cal spending ac<br>es that are not<br>n maximum is b<br>able once the e<br>change. The e<br>while actively p | count allow<br>paid by ins<br>ased on the<br>employer's o<br>election mus<br>participating | s the employee to<br>purance, the employ<br>plan's design. The<br>pen enrollment per<br>t be requested for<br>g in the plan (Use-i | set aside t<br>ver, or reim<br>a annual el<br>iod is over<br>reimbursen<br>t-or-lose-it | before-ta<br>bursed b<br>ection the<br>unless the<br>nent for s<br>t Rule). | x dollars to pay for medical<br>y any other source. The annual<br>at the employee determines is<br>ne employee experiences a<br>services within the plan year |
| Note: P                                                        | lease see your                                                                                               | employer f                                                                                 | or additional plan d                                                                                                    | efinitions f                                                                            | or other v                                                                  | variations of FSA plan types.                                                                                                    |

#### Step 5 of 14

Verify/update your Personal Information. Select Continue.

|                                                                | Sally Sample 🔻                                                                                                    |
|----------------------------------------------------------------|----------------------------------------------------------------------------------------------------|
|                                                                | <u>Logout</u>                                                                                                    |
| Participant Profile                                            |                                                                                                    |
|                                                                |                                                                                                    |
| steps: Z 3                                                     | 4 5 6                                                                                                    |
| First Name: *                                                  | Sally                                                                                                    |
| Middle Initial:                                                |                                                                                                    |
| Last Name: *                                                   | Sample                                                                                                    |
| Social Security Number:                                        |                                                                                                    |
| Country:*                                                      | United States                                                                                                    |
| Address Line 1: *                                              | 1234 Sample Ave So                                                                                                    |
| Address Line 2:                                                |                                                                                                    |
| City: *                                                        | Fargo                                                                                                    |
| State: *                                                       | North Dakota                                                                                                    |
| Zip Code: *                                                    | 58103                                                                                                    |
| Home Phone: *                                                  | (701) 555-5555                                                                                                    |
| Birth Date: *<br>(mm/dd/yyyy)                                  | 1/1/1970                                                                                                    |
| Gender: *                                                      | ● Female ○ Male                                                                                                    |
| Marital Status: *                                              | ◯ Married ④ Single                                                                                                    |
| Email Address: *                                               | sample@testcompany.com                                                                                                    |
| By providing an email address<br>address will not be shared or | s, you will receive communications electronically about your benefits in lieu of paper documents. Your email<br>used for any other purpose. |
| Do you have any depend                                         | dents? • Yes ONO                                                                                                    |
| * = required field                                             |                                                                                                    |
|                                                                |                                                                                                    |
|                                                                |                                                                                                    |
|                                                                | Continue                                                                                                    |

FSA • HSA • HRA • TSA • COBRA • Billing Solutions

Phone: 866-451-3399 • Fax: 866-451-3245 PO Box 2926 • Fargo, ND 58108-2926

customerservice@discoverybenefits.com

www.DiscoveryBenefits.com

#### Step 6 of 14

Enter your dependent's information and select <u>Add to List</u> to add each dependent. Repeat this step for each eligible dependent you would like to add. Select <u>Continue</u>. Please note that dependents are not required for FSA, HSA, and Transportation; however, at least one dependent is required if you are enrolling in a Dependent Care Account.

|                                          |                 | Sally Sample <del>▼</del><br>  <u>Logout</u> |
|------------------------------------------|-----------------|----------------------------------------------|
| Dependents                               |                 |                                              |
| steps: 1 2 3 4                           | 5 6             |                                              |
| First Name: *                            |                 |                                              |
| Middle Initial:                          |                 |                                              |
| Last Name: *                             |                 |                                              |
| Social Security Number:                  |                 |                                              |
| Birth Date: * (mm/dd/yyyy)               |                 |                                              |
| Gender: *                                | ○ Female ○ Male |                                              |
| Full Time Student: *                     | ⊖Yes ⊙No        |                                              |
| Relationship:                            | Spouse 💌        |                                              |
| * = required field<br>Add to List Cancel |                 |                                              |
| Eligible Dependents<br>Name SSN          | Relationship    |                                              |
|                                          |                 | Continue                                     |

#### Step 7 of 14

Your employer has listed important plan rules you should be aware of before you enroll. Read these rules carefully. Select <u>I have read and understand the Rules</u> for each plan. Select <u>Continue</u>. *Please note that you must agree to all plan names prior to continuing.* 

| Logou                                                                                                    |
|----------------------------------------------------------------------------------------------------|
| Dian Dulas                                                                                                    |
|                                                                                                    |
| teps: 1 2 3 4 5 6                                                                                                    |
| It is important to be aware of some of the basic rules of these accounts before you enroll. Make sure you keep these in mind<br>when you are making your elections. We also encourage you to review the Summary Plan Description for more detailed rules<br>regarding these Pre-tax Accounts.                                                                                                    |
| Medical FSA<br>I authorize my employer to reduce my pay on a per pay period basis as indicated above. I understand my<br>reduction is for one flex plan year and that I cannot change or revoke my election unless I experience a statu<br>change in accordance with Internal Revenue Code Section 125 and submit the change within 30 days of the<br>status change. I am aware of the plan's forfeiture provision and that my Social Security and federal<br>unemployment benefits may be reduced because of my reduced salary for tax purposes. I authorize the<br>release of any information necessary for Flexible Benefits. I hereby certify that the reimbursement requests I<br>will be submitting are IRS eligible expenses and that I will not be nor have I been previously reimbursed for<br>these expenses; nor am I seeking reimbursement for these expenses from insurance or any other source. I<br>also understand that Discovery Benefits, its agents or employees, will not be held liable if I submit non-IRS<br>eligible expenses for reimbursement. |
| I understand that checking this box indicates my acknowledgement of these plan rules, and that I have the option to enroll or waive enrollment in this                                                                                                    |
| I have read and understand the <u>Medical FSA rules.</u>                                                                                                    |
|                                                                                                    |
|                                                                                                    |

FSA • HSA • HRA • TSA • COBRA • Billing Solutions

www.DiscoveryBenefits.com Phone: 866-451-3399 • Fax: 866-451-3245 PO Box 2926 • Fargo, ND 58108-2926 customerservice@discoverybenefits.com

#### Step 8 of 14

Enter your annual election for each plan in which you want to enroll within the Max Employee Election amount as indicated to the right of the box. If you wish to estimate your tax savings, select <u>Calculate</u>. Select <u>Continue</u>.

|                                                                                                    |                                                                | Logout                                                              |
|----------------------------------------------------------------------------------------------------|----------------------------------------------------------------|---------------------------------------------------------------------|
| Elections                                                                                                  |                                                                |                                                                     |
| steps: 1 2 3 4 5 6                                                                                         |                                                                |                                                                     |
| Enter your actual elections in the field provided. To deduction select the calculate button. If you choose | calculate the total election<br>e to not enroll in a plan leav | s, tax savings, and estimated per pay period<br>re the field blank. |
|                                                                                                    | Your Election                                                  | Max Employee Election                                               |
| Medical FSA 😧                                                                                              |                                                                | \$2,500.00                                                          |
| Total election for the ye                                                                                  | ar:                                                            |                                                                     |
| Total tax savings for the yea                                                                              | ır*:                                                           | Calculate                                                           |
| Estimated per pay period deduct                                                                            | ion:                                                           |                                                                     |
| * Tax savings estimate is based on a 30% tax rate. Tru                                                     | ie tax savings will be based                                   | d on your individual circumstances.                                 |

#### Step 9 of 14

Your next option will be regarding your Payment Method and how you choose to be reimbursed.

\*If your Employer does not offer the Debit Card, select either <u>Check</u> or <u>Direct Deposit</u> as the reimbursement method you prefer. Select <u>Continue</u>.

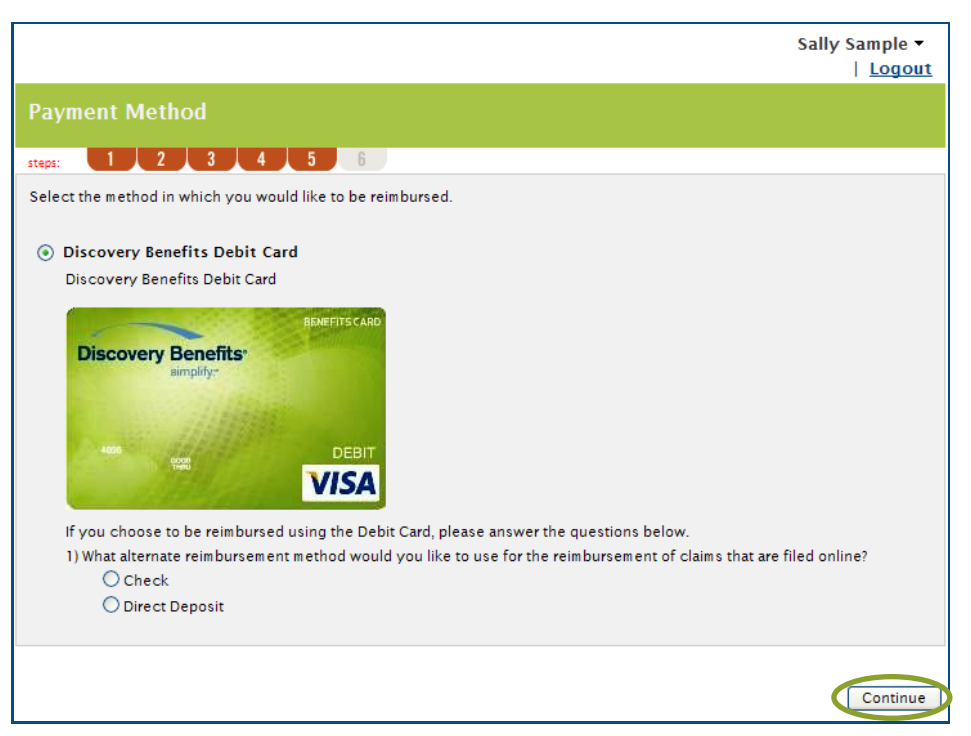

**Discovery Benefits** FSA • HSA • HRA • TSA • COBRA • Billing Solutions www.DiscoveryBenefits.com Phone: 866-451-3399 • Fax: 866-451-3245 PO Box 2926 • Fargo, ND 58108-2926 customerservice@discoverybenefits.com

#### Step 10 of 14

If you selected to be reimbursed via direct deposit, you will be prompted to enter your bank account information. Enter your bank's routing number and select Find your Bank.

| Setup Direct Deposit                                                |                |                            |
|---------------------------------------------------------------------|----------------|----------------------------|
| Routing Number:*                                                    | Find Your Bank |                            |
| Joan E. Hancock<br>75012 Colon Avenue<br>Louisville, Kentucky 40225 | 1000 *<br>     |                            |
| * = required                                                        |                |                            |
| - required                                                          |                | Skip Online Direct Deposit |

#### Step 11 of 14

Complete your bank account information and select Continue.

| bank matching the ro<br>uting number is not o | outing number could n<br>correct, click <b>Change</b> | ot be found. If your rou<br>Your Bank. | iting number is correct, complete the bank information. If                       | you |
|-----------------------------------------------|-------------------------------------------------------|----------------------------------------|----------------------------------------------------------------------------------|-----|
| louting Number:*                              | 123456789                                             | Change Your Ban                        | k                                                                                |     |
| ccount Number:*                               |                                                       | ]                                      |                                                                                  |     |
| Account Type:*                                | Checking 😪                                            |                                        |                                                                                  |     |
| Account Nickname:*                            |                                                       |                                        |                                                                                  |     |
| ank Name:*                                    |                                                       |                                        |                                                                                  |     |
| itreet Address:*                              |                                                       |                                        | Joan E. Hancock 1000<br>75012 Colon Avenue<br>Louisville, Kentucky 40225 10 1000 | 0   |
| tate:*                                        | Alabama                                               |                                        | Chebi da" J S                                                                    |     |
| Ip Code:*                                     |                                                       | ]                                      | AnyBank USA<br>Anyshere, USA<br>minu                                             |     |
|                                               |                                                       |                                        | routing and checking                                                             |     |

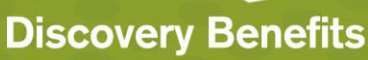

www.DiscoveryBenefits.com

FSA • HSA • HRA • TSA • COBRA • Billing Solutions

Phone: 866-451-3399 • Fax: 866-451-3245 P0 Box 2926 • Fargo, ND 58108-2926 customerservice@discoverybenefits.com

#### Step 12 of 14

Select <u>Add Bank Account</u>. Bank account verification will be required. Confirm the deposit amount made to your bank account in order to activate this account.

| Setup Direct De                                                 | posit                                                                                                    |
|-----------------------------------------------------------------|----------------------------------------------------------------------------------------------------|
| steps: 1 2                                                      | 3 4 5 6                                                                                                    |
| Routing Number:"<br>Account<br>Account<br>Bank Nar<br>Street Ar | I23456780         Change Your Bank           k Account         Account           sion is required to activate this bank account. A deposite will be made to the account will be made to the account will be made to the account will be made to the account will be the Bank Accounts page or by clicking on the link in the Action Required section pear on your home page. |
| City:*                                                          | Add Bank Account Cancel                                                                                                    |
| State:*<br>Zip Code:*                                           | 55103<br>Totheway, Link<br>COLLOGABOLIC, SLOL JOB / 97 / 1+ 1000<br>Fronting and<br>Frankl # ecount # checking<br>Frankl # ecount # check #                                                                                                    |
| * = required                                                    | Continue                                                                                                    |

#### Step 13 of 14

Review and verify your enrollment information. If anything needs to be updated, select <u>Edit Information</u> for each section. Select <u>Submit</u> if all information is accurate.

| Profile                          |                                               |                            |                          | Edit Information |
|----------------------------------|-----------------------------------------------|----------------------------|--------------------------|------------------|
| Name:                            | Sally Sample                                  |                            |                          |                  |
| Social Security Num              | ber:                                          |                            |                          |                  |
| Address:                         | 1234 Sample Ave Sout<br>Fargo, ND 58103 Unite | h<br>d States              |                          |                  |
| Home Phone:                      | (701) 555-5555                                |                            |                          |                  |
| Birth Date:                      | 1/1/1970                                      |                            |                          |                  |
| Gender:                          | Female                                        |                            |                          |                  |
| Marital Status:                  | Single                                        |                            |                          |                  |
| Email Address:                   | sample@testcompany.co                         | m                          |                          |                  |
| Do you have any de               | pendents? No                                  |                            |                          |                  |
| Dependents<br>No dependents spec | ified.                                        |                            |                          | Edit Information |
| Enrollment Election              | 5                                             | Employee                   | Auto File<br>Health Care | Edit Information |
|                                  |                                               | Contribution               | Claims?                  |                  |
| Medical FSA                      |                                               | \$1,000.00                 | •                        |                  |
|                                  | Total Election for the year:                  | \$1,000.00                 |                          |                  |
| Estimate                         | d per pay period reduction:*                  | \$58.82                    |                          |                  |
| Begins on the first              | t pay date of the Plan Year.                  |                            |                          |                  |
| Inches of Deinstein              |                                               |                            |                          | Edit Information |
| incende of Kelmber               |                                               |                            |                          | core information |
| rou have chosen Dis              | covery Benefits Debit Card                    | as your method of payment. |                          |                  |
| Your alternate reimb             | ursement method is Direct D                   | eposit.                    |                          |                  |
|                                  |                                               |                            |                          |                  |

www.DiscoveryBenefits.com Phone: 866-451-3399 • Fax: 866-451-3245 PO Box 2926 • Fargo, ND 58108-2926

FSA • HSA • HRA • TSA • COBRA • Billing Solutions

customerservice@discoverybenefits.com

#### Step 14 of 14

Enrollment Confirmation. Please print this page for your records. The Confirmation page verifies that your enrollment is complete.

| HOME                                                                                                    | ACCOUNTS                                                                                                    | PROFILE     | NOTIFICATIONS            | FORMS               | LINKS       | Sally Sample ▼<br>  <u>Logout</u> |  |  |
|----------------------------------------------------------------------------------------------------|----------------------------------------------------------------------------------------------------|-------------|--------------------------|---------------------|-------------|-----------------------------------|--|--|
| Last Login Date: 6/13/2013 7:59:09 AM CDT<br>Last Login Source: Consumer Portal                                                                                                    |                                                                                                    |             |                          |                     |             |                                   |  |  |
| Enrollment Confirmation                                                                                                    |                                                                                                    |             |                          |                     |             |                                   |  |  |
| Please print this page for your records.                                                                                                    |                                                                                                    |             |                          |                     |             |                                   |  |  |
| Congratulations, you have successfully enrolled in the following Pre-tax Benefit Plans.                                                                                                    |                                                                                                    |             |                          |                     |             |                                   |  |  |
| Plan                                                                                                    |                                                                                                    | Com<br>Cont | pany Emp<br>ribution Cor | oloyee<br>tribution | Esti<br>Red | mated Per Paycheck<br>uction      |  |  |
| Medical F                                                                                                    | ical FSA                                                                                                    |             | \$1,                     | \$1,000.00 \$58.82  |             | .82                               |  |  |
| Total Estimated Reductions Per Paycheck:* \$58.82                                                                                                    |                                                                                                    |             |                          |                     |             |                                   |  |  |
| * Pay check reductions are based on your election and the number of scheduled pay periods within the plan year. True reductions will be determined by your employer.                                                                                                    |                                                                                                    |             |                          |                     |             |                                   |  |  |
| You have                                                                                                    | You have elected Debit Card as your reimbursement option. Your alternate reimbursement method is Direct Deposit. |             |                          |                     |             |                                   |  |  |
| The payroll deduction to fund your spending accounts will begin on 7/12/2013 and end on your last paycheck of the plan year. You may begin filing claims for eligible expenses on 7/1/2013. All claims must be filed for expenses incurred while you are a participant, within the plan year 7/1/2013 • 6/30/2014 |                                                                                                    |             |                          |                     |             |                                   |  |  |
| Print                                                                                                    |                                                                                                    |             |                          |                     |             |                                   |  |  |
|                                                                                                    |                                                                                                    |             |                          |                     |             |                                   |  |  |

If you have any questions concerning your account or the enrollment process, feel free to contact us.

| Participant Services team – Hours of Operation | 7:00am to 7:00pm CT (M-F)             |  |  |
|------------------------------------------------|---------------------------------------|--|--|
| Participant Services Phone Number              | 866-451-3399                          |  |  |
| Website                                        | www.discoverybenefits.com             |  |  |
| Toll Free Fax Number                           | 866-451-3245                          |  |  |
| Participant Services Email Address             | customerservice@discoverybenefits.com |  |  |